## 弘光科技大學校務行政系統操作手册 電算中心

| 系統名稱                            | 統名稱 B25 賃居訪視系統 程式代號/名稱 B250201                |                                                       |                  |                               |               |
|---------------------------------|-----------------------------------------------|-------------------------------------------------------|------------------|-------------------------------|---------------|
|                                 |                                               |                                                       |                  | 賃居生訪談記銷                       | 表             |
| 使用單位                            | 全校教職員                                         | 異動                                                    | 日期               | 102.9.27                      |               |
| 作業功能說明                          | 填寫訪談記錄表                                       |                                                       |                  |                               |               |
| <選擇操作內容>                        |                                               |                                                       |                  |                               |               |
|                                 | B250201貫居生訪談記錄                                | <b></b> 农                                             |                  |                               |               |
|                                 | 選擇查詢方式: <mark>請選</mark><br>導師班<br>時間區<br>非導師! | <sup>翼</sup> ─── 或 新均<br>間<br>斑                       | 自訪視紀錄            |                               |               |
| 【操作說明】                          |                                               |                                                       |                  |                               |               |
| 1. 查詢導師班資                       | 料                                             |                                                       |                  |                               |               |
| 2. 以訪視的時間                       | 區間查詢資料                                        |                                                       |                  |                               |               |
| 3. 查詢非導師班                       | 資料                                            |                                                       |                  |                               |               |
| 4. 新增訪視資料                       | +                                             |                                                       |                  |                               |               |
| <查詢編修資料>                        |                                               |                                                       |                  |                               |               |
| B250201賃居生訪                     | 談記錄表                                          |                                                       |                  |                               |               |
| 學年: 99                          | ۲. J                                          | 學期: 2                                                 | •                |                               |               |
| 班級: 夜四技資管                       | 「糸2年甲班 ▼                                      | 查詢                                                    |                  |                               |               |
| B250201賃居生                      | 訪談記錄表                                         |                                                       |                  |                               |               |
| 编修舆删除                           | No. 訪視日期 學年 學                                 | シャンション ション ション ション ション ション ション ション ション ション            | <b>级</b>         | 訪視學生                          |               |
| 編修 刪除                           | 1 1020924 99 2                                | 夜四枝                                                   | 多 种              |                               | 「言恋」          |
| Indiana,                        | 1 1020321 33 2                                |                                                       | AX               | PH 8. AH 8                    | 9 <b>4</b> 1. |
| B250201賃居生訪談記錄表<br>器取風          |                                               | 住址正確                                                  |                  |                               | 全住宕组位         |
| 些心学 學號 姓名                       | 住址                                            | 性                                                     | 訪談要點及學生意見        | 師長協助情形                        | 助             |
| ビ選取 Hi L25 君                    | 住家裡                                           | ◎ <u>正確</u><br>● 錯誤                                   | □良好<br>□ 需改進<br> | □ 已與房東聯緊協助改善<br>善<br>□ 協助找新房子 | □選取           |
|                                 |                                               | ◎正磁                                                   | □良好              | -<br>□已與房東聯繫協助改<br>善          |               |
| ☑ 選取 H5 02 如                    | 住家裡                                           | ●錯誤                                                   | □ 需改進            |                               | □選取           |
| ☑ 選取 11 12 音                    | 住家裡                                           | ◎正確                                                   | □良好<br>□ 需改進     | 」<br>「已興房東聯繫協助改善<br>「按助代報見之   | □選取           |
|                                 |                                               | 2 难映                                                  |                  |                               |               |
| □選取 H1 103 [<br>瑋               | 陳; · 合格房東-臺中縣沙鹿鎮                              | <sup>•</sup> 正確<br><sup>•</sup> 正確<br><sup>•</sup> 錯誤 | □良好<br>□ 需改進     | □已與房東聯繫協助改善<br>□協助找新房子        | □選取           |
| 【操作說明】<br>1. 學年、學期、<br>2 按編修進行修 | 班級、查詢<br>改資料,或按刪除以冊                           | 1]除該筆資料。                                              |                  |                               |               |

<新增訪視紀錄資料>

| 録夜頃寫話<br>續填寫話<br>年: 10              | <ul> <li>■</li> <li>●</li> <li>●</li></ul> | <mark>奏</mark><br>安完成'才<br>選擇學生 | *算存檔成功。<br>:繼續。               |                                                                                                    | 學期: 1                                      | ~                  |                                                                             |          |       |
|-------------------------------------|----------------------------------------------------------------------------------------------------|---------------------------------|-------------------------------|----------------------------------------------------------------------------------------------------|--------------------------------------------|--------------------|-----------------------------------------------------------------------------|----------|-------|
| 》<br>別:日<br>料:日<br>10月24日           | 間部 ✔<br>四技護理系 <sup>*</sup>                                                                                                    | <b>&gt;</b>                     |                               |                                                                                                    | 學制: 日間部<br>班級: 日間部                         | 四技 V<br>四技護理系1年甲班  | ×                                                                           |          |       |
| 戰學生                                 |                                                                                                    | 姓名                              | 房東類別                          | 房東姓名                                                                                                    | 住址                                         | 住址正確性              | 訪談要點及學生意見<br>□網路速度慢<br>□無逃生指示                                               | 師長協助情形   | 需住宿組協 |
| □選取                                 | U1021133                                                                                                    | 謝昀臻                             | 住家裡                           |                                                                                                    | 臺中市太平區新光里新高路23卷33弄23號                      | ● <u>正確</u><br>○錯誤 | □ 無滅火器<br>□滅火器逾期<br>□緊急照明燈故障<br>□ 改善停車場照明設備<br>□ 未經告知,進入房間                  | 0        | □選取   |
| □選取                                 | U1031101                                                                                                    | 徐芸蘭                             | 合作協議宿舍-                       | 廊樹樑                                                                                                    | 臺中市沙鹿區北勢東路346號                             | ● 正確<br>● 錯誤       | □網路速度慢<br>□無逃生指示<br>□無滅火器<br>□滅火器絶期<br>□緊急照明燈故障<br>□改善停車場照明設備<br>□未經告知,進入房間 | 0        | ■選取   |
| ∃選取                                 | U1031155                                                                                                    | 禁可賢                             | 住家裡                           |                                                                                                    | 新界天水圈天恆即恆卓樓3606室                           | ● 正確<br>○ 錯誤       | □網路速度慢<br>□無逃生指示<br>□無滅火器<br>□滅火器絶期<br>□家急照明燈故障<br>□改善停車場照明設備<br>□未經告知,進入房間 | 0        | □選取   |
| )2<br>32502                         | 201實層                                                                                                    | 生訪談                             | 記錄表                           |                                                                                                    |                                            |                    |                                                                             |          |       |
| 訪視日                                 | 时期:                                                                                                    |                                 |                               |                                                                                                    |                                            |                    |                                                                             |          |       |
| ۵.                                  | しんりくる 月 本品                                                                                                    |                                 | 当前初談                          |                                                                                                    |                                            |                    |                                                                             |          |       |
| ●査                                  |                                                                                                    |                                 |                               |                                                                                                    | ◎毎減少期                                      | て (単小)             | おたゆ ○ 通小辞:                                                                  | 命相       |       |
| ●査                                  |                                                                                                    |                                 | 滅火                            | ξ¥<br>Š                                                                                                    | <ul><li>●無滅火器</li><li>到期日:</li></ul>       | 署 ○滅火器             | 器正常 ○滅火器<br>■                                                               | 逾期       |       |
| <ul> <li>● 査</li> <li>消防</li> </ul> | 設施                                                                                                    |                                 | 滅火;<br>□火<br>□緊<br>□其<br>其他   | 諾 普警章 (警警章) (1) (1) (2) (2) (2) (3) (3) (4) (4) (4) (4) (5) (5) | ●無滅火器<br>到期日:<br>股備(或獨立型偵煙偵測器)<br>1燈或逃生指示燈 | 著 〇滅火器             | 器正常 ○ 滅火器<br>■                                                              | 逾期       |       |
| ● 査<br>消防                           | 設施                                                                                                    |                                 | 滅火;<br>□火<br>□緊<br>□其他<br>第二; | 器<br>(警警報)<br>(<br>)<br>(<br>)<br>(<br>)<br>(<br>)<br>(<br>)<br>(<br>)<br>(<br>)<br>(<br>)<br>(<br>)<br>(                                                                                                    | ●無滅火器<br>到期日:                              | 著 〇滅火暑             | 器正常 ○ 滅火器<br>● 有 (                                                          | 逾期<br>〇無 |       |

## 弘光科技大學校務行政系統操作手册

| 門禁管制及鎖具      | ●有 ○無                                             |  |  |  |  |
|--------------|---------------------------------------------------|--|--|--|--|
|              | 瓦斯熱水器                                             |  |  |  |  |
| 熱水設備         | ◉無 ○屋外 ○屋內-通風 ○屋內-不通風                             |  |  |  |  |
|              | 口雷教水器                                             |  |  |  |  |
|              |                                                   |  |  |  |  |
|              | 其他設備:                                             |  |  |  |  |
| 停車場所<br>照明設備 | ●有 ○無                                             |  |  |  |  |
| 宿舍管理         |                                                   |  |  |  |  |
| 環境衛生         | ◎整齊清潔 ○尚可 ○髒亂                                     |  |  |  |  |
| 住屋推薦         | <ul> <li>●值得推薦 ○尚可 ○不建議租賃</li> <li>原因:</li> </ul> |  |  |  |  |
| 校方電話         | 校安中心電話:04-26324373 ●了解 ○不了解,立刻宣導                  |  |  |  |  |
| 警方電話         | 明秀派出所電話:04-26314309 ●了解 ○不了解,立刻宣導                 |  |  |  |  |
| 選擇學生         | 完成                                                |  |  |  |  |
| ·錄表填寫後,請先    | 按完成才算存檔成功。                                        |  |  |  |  |
| 讀填寫記錄表請按     | 党選擇學生'繼續。                                         |  |  |  |  |

- 1. 選擇學年、學期、部別、學制、系科、班級後取得學生名單,勾選新增之訪視學生名單,該 欄位會呈現黃底,並輸入相關資料。
- 2. 上述步驟完畢後,下拉頁面,選擇「填寫訪視紀錄表」。
- 3. 填寫完畢後按「完成」。

## 【注意事項】

- 1. 「取得學生名單」後,請確認後方資料是否正確,住址應為學生目前賃居處,而非戶籍地址, 若有錯誤,煩請學生至系統更新資料。
- 2. 訪視紀錄表填寫完畢後,點選「完成」,畫面會直接跳回「取得學生名單」的畫面,即可開 始填寫下一筆訪視資料。
- 3. 若訪視之學生住在同一棟宿舍,亦可在取得學生名單時,一次勾選多筆同一棟宿舍之訪視學 生,再進行填寫訪視紀錄表。
- 4. 訪視紀錄表填寫完畢後,下方有「選擇學生」鍵,是指若無先取得學生名單,可在填寫訪視 紀錄表後,選擇該訪視學生。意旨上述第一步驟與第二步驟可顛倒操作,可先取得學生名單 再填寫訪視紀錄表,亦可先填寫訪視紀錄表在選擇學生,若欲完成一筆訪視資料需第一與第 二步驟各操作乙次,最後點選完成,才算填寫完畢,並可開始填寫下一筆訪視紀錄表。